## ••••

## ITD - Support Guides Modern Cloud Management Adding a Browser Homepage to CDM

At the top of the CDM console window click Site Administration drop down arrow and select Site Customisations.

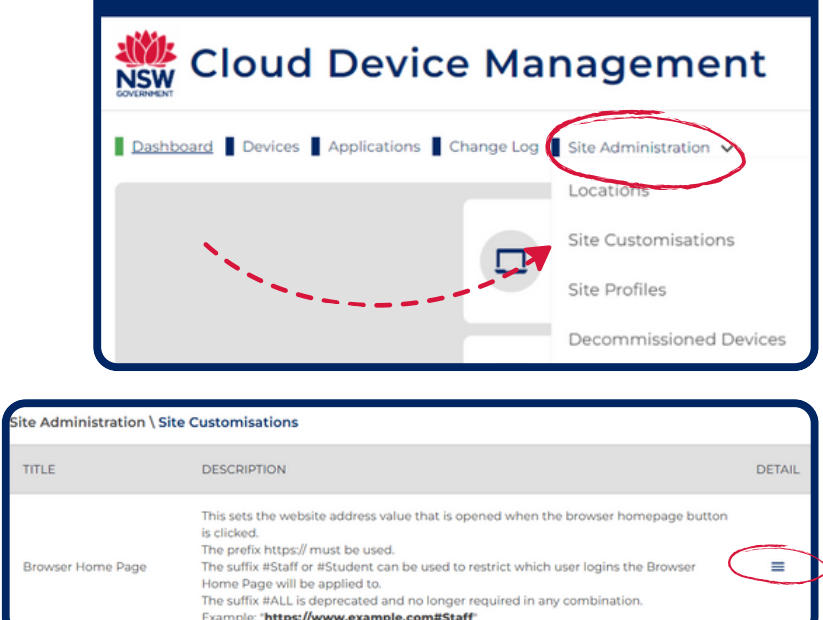

Scroll down to Browser Home Page and click the hamburger icon on the right-hand side of the screen.

In the box "Add an item" type the URL for the website you wish to display as the homepage.

The suffix **#Staff** or **#Student** can be used to restrict which user logins the Browser Home Page will be applied to.

Click the plus icon.

At the bottom of the list of URLs click Confirm changes.

After reviewing the changes click Confirm request.

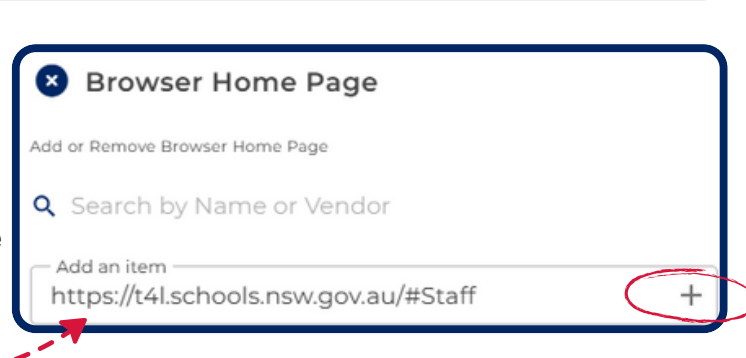

https://t4l.schools.nsw.gov.au/#Staff
Confirm Changes
Review Change

Browser Home Page to be added

https://t4l.schools.nsw.gov.au/#Staff

Confirm Request

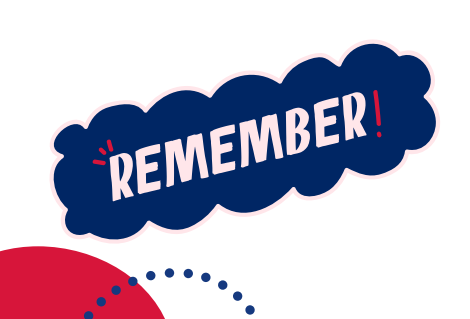

To deploy the Browser Home Page to devices, apply it as a Site Customisation within a Site Profile.

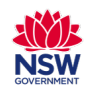